## Yardmaster Truck<sup>TM</sup> User Setup – V17.2.5

#### ©2023 Bourque Data Systems, Inc. All Rights Reserved

THIS DOCUMENT AND CONTENTS IS ONLY FOR THE USE OF BDS AGENTS AND LICENSEES. IT CONTAINS CONFIDENTIAL INFORMATION AND TRADE SECRETS OF BOURQUE DATA SYSTEMS, INC UNAUTHORIZED USE, DISTRIBUTION, OR DISCLOSURE IS PROHIBITED.

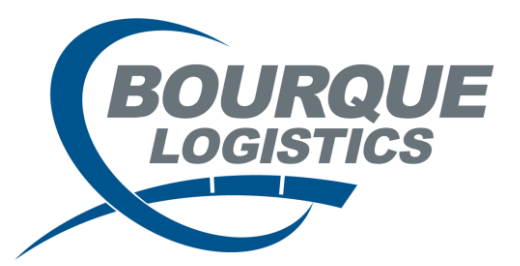

## User Setup – Default User Origin

BOURQUE

- Origin Security dictates what origins/plant locations a user has access to.
  - The Origin Security menu can be found via Utilities System Default User/Origin:

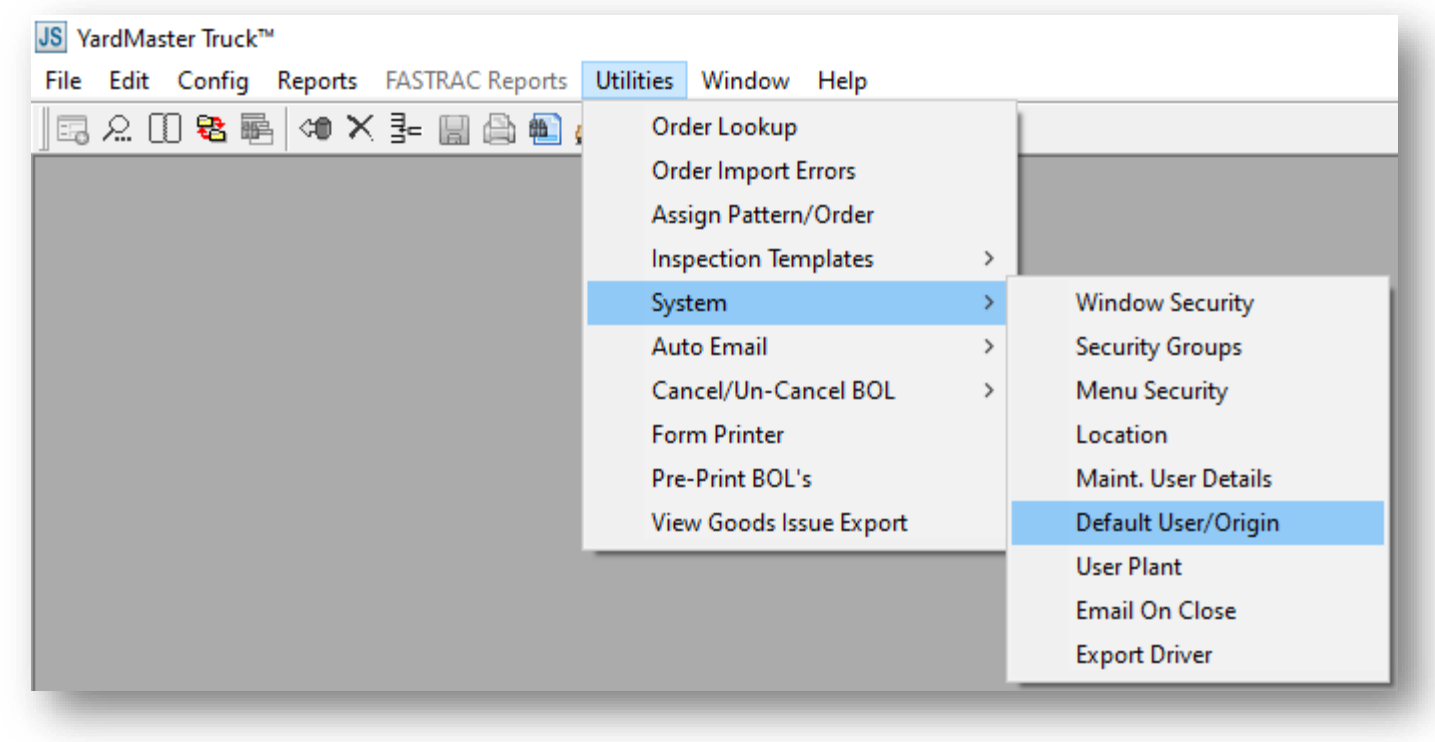

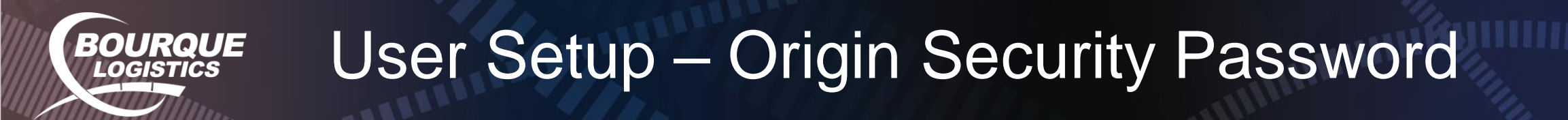

- After clicking Default User/Origin, you will be prompted with a popup requesting a password.
  - View/manage list of orders that need to be loaded/shipped that are ready for carrier arrival/assignment.

| l                      | Password :                                       |
|------------------------|--------------------------------------------------|
| Enter pass<br>Maintena | sword to enable the User/Origin<br>nce function. |
|                        | OK Cancel                                        |

- The password changes everyday and is always the current month, year, day and the numbers 898.
  - For example, if the current date is 01/31/2023 then the password would be:
    - 01202331898

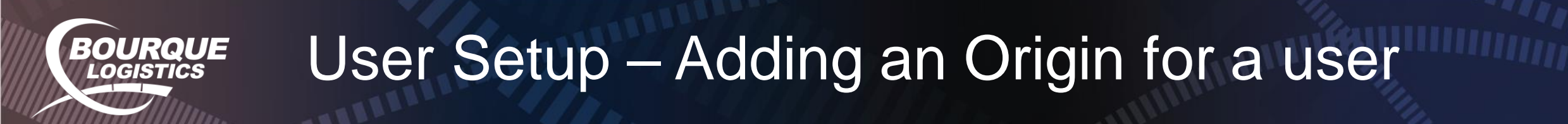

• Once you enter the Maintain Default User/Origin, another popup will appear. Click on "New" to set up an origin for a user.

| User ID:<br>Origin Code: |                            |
|--------------------------|----------------------------|
| <u>o</u> k <u>A</u> ll   | <u>N</u> ew <u>C</u> ancel |

• From here, select the User's ID from the dropdown, what origin you would like to assign the user to, if the origin is the user's default origin and if they can generate trips (ship) / approve BOLs.

| Add Default User/Origin | I              |                   |                   |                |                              |                   |                     |                      |                      |
|-------------------------|----------------|-------------------|-------------------|----------------|------------------------------|-------------------|---------------------|----------------------|----------------------|
| User ID                 | Origin<br>Code | Default<br>Origin | Generate<br>Trips | Approve<br>BOL | Override Final<br>Inspection | Haz/BOL Signature | Default<br>Check In | Default<br>Check Out | Default<br>Completed |
| jamesl                  | P002           | YES               | YES               | YES            |                              |                   | Pick Up             | Pick Up              | Pick Up              |
|                         |                |                   |                   |                |                              |                   |                     |                      |                      |
|                         |                |                   |                   |                | <u>A</u> dd                  | <u>C</u> ancel    |                     |                      |                      |
|                         |                |                   |                   |                |                              |                   |                     |                      |                      |

- A user can only have one default origin at a time. If you are prompted with an error message when you try to add another default origin for a user, then set the flag to NO.
- The Generate Trips and Approve BOL flags will allow the user to make any changes to the data. If set to NO, then the user only has READONLY privileges, meaning they can only view orders and cannot ship or make any type of changes to orders.
- Default Check In/Check Out/Completed will automatically default the specified tab when going to the Inplant Truck Management screen. If you do not know or are unsure, then either ignore these fields or set them all to Pickup.
- Click the Add button once you are satisfied with the changes.

### User Setup – Menu Security Groups

BOURQUE

- Origin Security dictates what security a user belongs to and indicates their role and access within Yardmaster Truck.
  - The Security Groups menu can be found via Utilities System Security Groups:

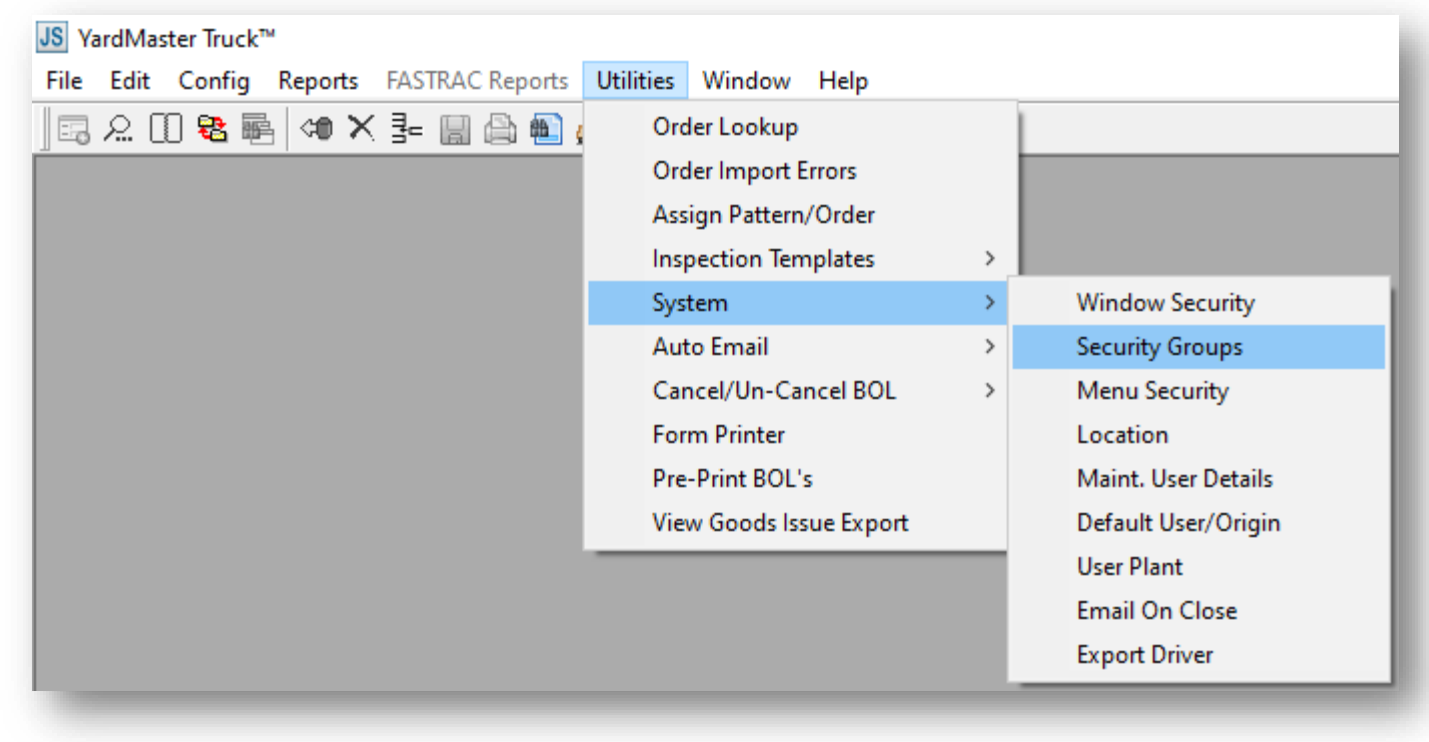

# User Setup – Adding a user to a Group

• Once you enter the Security Group screen, navigate to the group you want to add the new user to and click on the dropdown in the middle column to find their user ID.

| Security | Group/Data Maintenance           |         |               |       |              |                                |        |
|----------|----------------------------------|---------|---------------|-------|--------------|--------------------------------|--------|
| Filter   | Find Column Where                | Value   | Reset<br>Find | Row 2 | of 2         |                                |        |
|          |                                  |         |               | lsers |              |                                |        |
| Group ID | Description                      | User ID |               |       | Menu Options |                                |        |
| ADMIN    | ADMIN                            |         | jamesl        |       | $\sim$       | Edit-In-Plant Truck Management | $\sim$ |
| GUARD    | GUARD NORTH ENTRANCE GUARD GROUP |         |               |       | $\sim$       |                                | $\sim$ |
|          |                                  |         |               |       |              |                                |        |
|          |                                  |         |               |       |              |                                |        |

- On the right hand side are different menu options that the selected security group has access to.
  - In the above example, I've added user "jamesl" to the GUARD group. The GUARD group only has
    access to the Edit In-Plant Truck Management screen. All other menu options will be unavailable
    ("greyed out").
- Once you're satisfied with the change, please save and have the user relog into Yardmaster Truck.